附件1

## 2022 年度住房公积金缴存基数调整操作要求

为深化住房公积金"放管服"改革,加快推进"互联网+政务服务", 全面提升我市住房公积金管理服务水平,市住房公积金管理中心开通 了住房公积金单位网上服务大厅,本年度的住房公积金基数调整采取 网上申报方式,请缴存单位严格按照如下要求操作:

一、单位网厅登录

打开官网(https://gjj.anyang.gov.cn),下载、安装,并运行"公积金客户端"PC端,选择城市,如图 1-1。进入用户登录界面,刷脸实名登录:【姓名】录入经办人姓名,【证件号码】录入经办人身份证号码;扫码授权登录:通过"手机公积金"APP,【个人中心】右上角扫码图标,扫码授权登录,如图 1-2。点击【缴存单位】,若一人管理多个单位,会有单位选择提示,如图 1-3;登录后状态,如图 1-4。

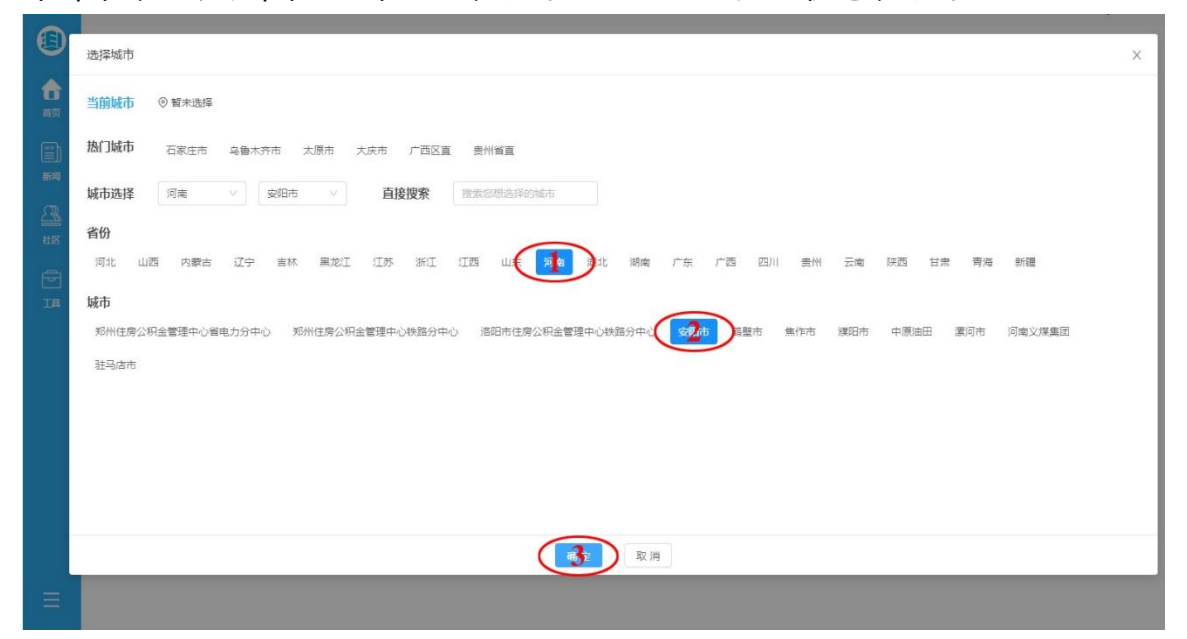

图 1-1

| 用户登录                                           | )            |
|------------------------------------------------|--------------|
|                                                |              |
| 安阳市住房公积金管理<br>Anyang Provident Fund Management | 中心<br>Center |
| A 姓名                                           |              |
| 圖 证件号码                                         |              |
| 刷脸 義                                           |              |
| 扫码建录                                           |              |
|                                                |              |

请选择

安阳市住房公积金管理中心

安阳市住房公积金管理中心 ( 事业 )

| 冬 | 1. | -3 |
|---|----|----|
|---|----|----|

|        | C                                                                                 |                         |                          | 遗存人                                         | 徵存单位   |                                               | <ul> <li>(2) 金田市</li> </ul>        | 🗐 🧐 – 🗆 ×           |
|--------|-----------------------------------------------------------------------------------|-------------------------|--------------------------|---------------------------------------------|--------|-----------------------------------------------|------------------------------------|---------------------|
|        | 【基本<br>奈除:安田市住房公明金管理<br>地址:<br>【 数存<br>单位账号:018014773<br>取得比例:或存标者[0.1200]<br>【材料 | <b>信中心</b><br>[0.1200   | 法人代<br>经办人<br>账户状<br>职工人 | # : CNA994<br>1 : STANGA<br>あ : 正常<br>双 : ) |        | 统一社会信用代码<br>经办人手机号码:<br>撤至年月:202100<br>撤存人数:: | : 124105: 05142.0144<br>1542.04524 |                     |
| ц<br>В | <b>资金</b><br>未分配金额: 0.00<br>  <b>事项</b><br>工物谢款                                   | <del>الك</del><br>بەنغى | <b>学</b><br>家存人基款调整      | (四)<br>谢存人刻存/高封                             | 全位交更直向 | 変更                                            | <b>ि</b><br>नार्थाः इद्य स्व       | <b>び</b><br>数存人交更历史 |
|        | <b>学会</b><br>单位意序变更                                                               | <b>當</b> 存即 <u>工</u> 養询 | 兼位 <u>不</u> 杀说'朱         | <b>政</b> 存人登记                               | 异地转移接续 | 单位信息支更                                        | <b>教存人信息</b> 交更                    | riculat.            |
|        |                                                                                   |                         | 2)                       |                                             |        | ~                                             | BI                                 | 11:03               |

图 1-4

二、准备工作

(1)在新年度基数调整前须完成本年度6月份汇缴到账工作, 且不得存在核定未到账的情况。

(2)在安阳住房公积金官网下载《安阳市住房公积金缴存比例、
 缴存基数调整申请表》,完整规范填写申请表各项内容,并将调整
 后的职工个人住房公积金缴存基数进行公示,确保调整后数据正确无误。

(3)登录网厅下载基数调整模板,对应每名职工个人信息可逐一录入新缴存基数,新缴存基数须为整数,需四舍五入到元。也可对职工进行排序,批量粘贴新的数值,但不得带格式粘贴,也不要随意更改表格格式,否则会导致上传失败。

三、基数调整

(1) 基数调整操作流程: 登录"住房公积金网上业务大厅"→选择【缴存人基数调整】模块→使用单人和批量调整操作方法进行调整
 →调整结束后选择【年度基数调整】, 点开【单位年度基数调整】录
 入调整数据→查询、导出基数调整数据及打印基数调整凭证→年度基
 数调整工作结束。

(2)单人调整操作方法:在【缴存人基数调整】模块,在【个人账号】内录入职工公积金账号、姓名或身份证号,选定职工(图3-1第1步),选择【变更类别:个人缴存基数】(图3-1第2步), 录入【调整后缴存基数】(图3-1第3步),选择【变更原因:年度基数调整】(图3-1第4步),【录入】(图3-1第5步)。若多人,可重复操作图3-1第1-5步,可【删除】或【全删】某一条或全部记录(图3-1第6-7步),确认无误后,上传《2022年度住房公积金缴存基数 调整单位承诺书》(法人代表和经办人签字,加盖单位公章)、《安阳 市住房公积金缴存比例、缴存基数调整申请表》(加盖单位公章)等 基数调整材料照片(图 3-1 第 8 步),【提交】(图 3-1 第 9 步)。

|                | С                   |                    |                     |                      |                    | 如存人 缴存单位    |                                              |          |                        | 6 – 0 ×  |
|----------------|---------------------|--------------------|---------------------|----------------------|--------------------|-------------|----------------------------------------------|----------|------------------------|----------|
|                | 内容<br>个人账号:         |                    |                     |                      | 姓名:                |             | 证件号码:<br>::::::::::::::::::::::::::::::::::: |          |                        |          |
| ED<br>首页<br>ED | 空更美别:<br>个人物子里      | り月激                | 存额                  |                      | 调整后缴存基数:           |             | 安更原因:<br>年度其 7個                              | 整 日常基数调整 |                        |          |
| EJ<br>新闻<br>众观 | -                   |                    |                     |                      |                    |             | 单位年度基数调整                                     | 5        | 导入                     |          |
| MR             | 序号                  | 姓名                 | 号测人个                | 证件号码                 | 调整前个人缴存基则          | 收 调整后个人缴存基数 | 调整后月缴存额                                      | 月缴存酿差    | 本年度调基次数                | 操作       |
| Ð              | 1                   | <b>a</b> .97       | 0500719012          | 41051005000580.7     | 12,600.0           | 0 12,610.00 | 3,026.00                                     | 2.00     | 1                      | •        |
| ΤŖ             | 小计                  |                    |                     |                      |                    |             | 3,026.00                                     |          |                        |          |
|                | 总计                  |                    |                     |                      |                    |             | 3,026.00                                     |          |                        |          |
|                | 材料                  | 2                  |                     |                      | *                  |             |                                              |          | 共1条 < <mark>1</mark> > | 10 奈/页 > |
|                | (0)<br>年度平均工<br>资表  | (0)<br>调整汇缴汇<br>总表 | (0)<br>至 经办人身份<br>证 | (0) (0)<br>其他材料 现场照片 | (0)<br>在职职工工<br>资表 |             |                                              |          |                        |          |
|                | <b>规则</b><br>缴存单位信息 | 匹配(不匹商             | 【需刷新页面)             |                      |                    |             |                                              |          |                        |          |
| Ξ              |                     |                    |                     |                      |                    | <b>19</b>   |                                              |          |                        |          |

图 3-1

(3) 批量调整操作方法:在【缴存人基数调整】模块,选择【变 更类别:个人缴存基数】(图 3-2 第 1 步),选择【变更原因:年度基 数调整】(图 3-2 第 2 步),【导入】(图 3-2 第 3 步),【下载模板】、 【保存】到指定位置(图 3-3 第 1-2 步),根据模板内容录入调整后 的个人缴存基数(取整数),并保存或另存为指定文件名和位置(图 3-3 第 3 步),上传已保存过的模板文件(图 3-3 第 4 步),【确定】(图 3-3 第 5 步),导入成功,可【删除】或【全删】某一条或全部记录(图 3-2 第 4-5 步),确认无误后,上传《2022 年度住房公积金缴存基数 调整单位承诺书》(法人代表和经办人签字,加盖单位公章)、《安阳 市住房公积金缴存比例、缴存基数调整申请表》(加盖单位公章)等 基数调整材料照片(图 3-2 第 6 步),【提交】(图 3-2 第 7 步)。

|          | С                                                  |             |            |                |                | 缴存人       | 徽存单位      |              |          | ) \$100 gant 🕐         | 16 - 0   | ×  |
|----------|----------------------------------------------------|-------------|------------|----------------|----------------|-----------|-----------|--------------|----------|------------------------|----------|----|
|          | 内容                                                 |             |            |                | 姓名・            |           |           | 证件书          | R273.    |                        |          |    |
| â        | 请选择                                                |             |            | •              | 请输入            |           |           | 请知           | ŝλ       |                        |          |    |
| 前页       | 支更类别:                                              | B###        | 35         |                | 網整后還存基数<br>活輸入 | t:        |           | 交更調          |          | 田松                     |          | I. |
| 新闻       |                                                    | /           |            |                |                |           |           | 单位年度基数道      | 融入       |                        | **       |    |
| <u> </u> | 帝日                                                 | 101-52      | 人工部分       | 证件呈现           | 101.00.00      | 本人間た其物    | 思約広人主向た耳動 | 318815 13997 |          | 水在田園城の殿                | 12.01    | I. |
| HK       | 1                                                  | 2.77        | 0500719012 | 41555557557577 | 193.225.14     | 12,600.00 | 12,610.00 | 3,026        | .00 2.00 | 4440000000             |          |    |
|          | 小计                                                 |             |            |                |                |           |           | 3,026        | .00      |                        | <u>.</u> | I. |
|          | 总计                                                 |             |            |                |                |           |           | 3,026        | .00      |                        |          | I. |
|          | 1 + + + + + 1                                      |             |            |                |                |           |           |              |          | 共1条 < <mark>1</mark> > | 10条/页 >  | I. |
|          | 1044                                               |             |            |                |                |           |           |              |          |                        |          | I. |
|          | (0)                                                | (0)         | (0) 6      | (0) (0)        | (0)            |           |           |              |          |                        |          | I. |
|          | 年度平均工资表                                            | 调整汇缴汇<br>总表 | 经办人身份<br>证 | 其他材料 现场照片      | 在职职工工<br>资表    |           |           |              |          |                        |          | I. |
|          | <b>规则</b><br>一 一 一 一 一 一 一 一 一 一 一 一 一 一 一 一 一 一 一 | 匹配(不匹配等     | 2月新页面)     |                |                |           |           |              |          |                        |          |    |
| -        |                                                    |             |            |                |                |           |           |              |          |                        |          |    |
| =        |                                                    |             |            |                |                | -         |           |              |          |                        |          |    |

图 3-2

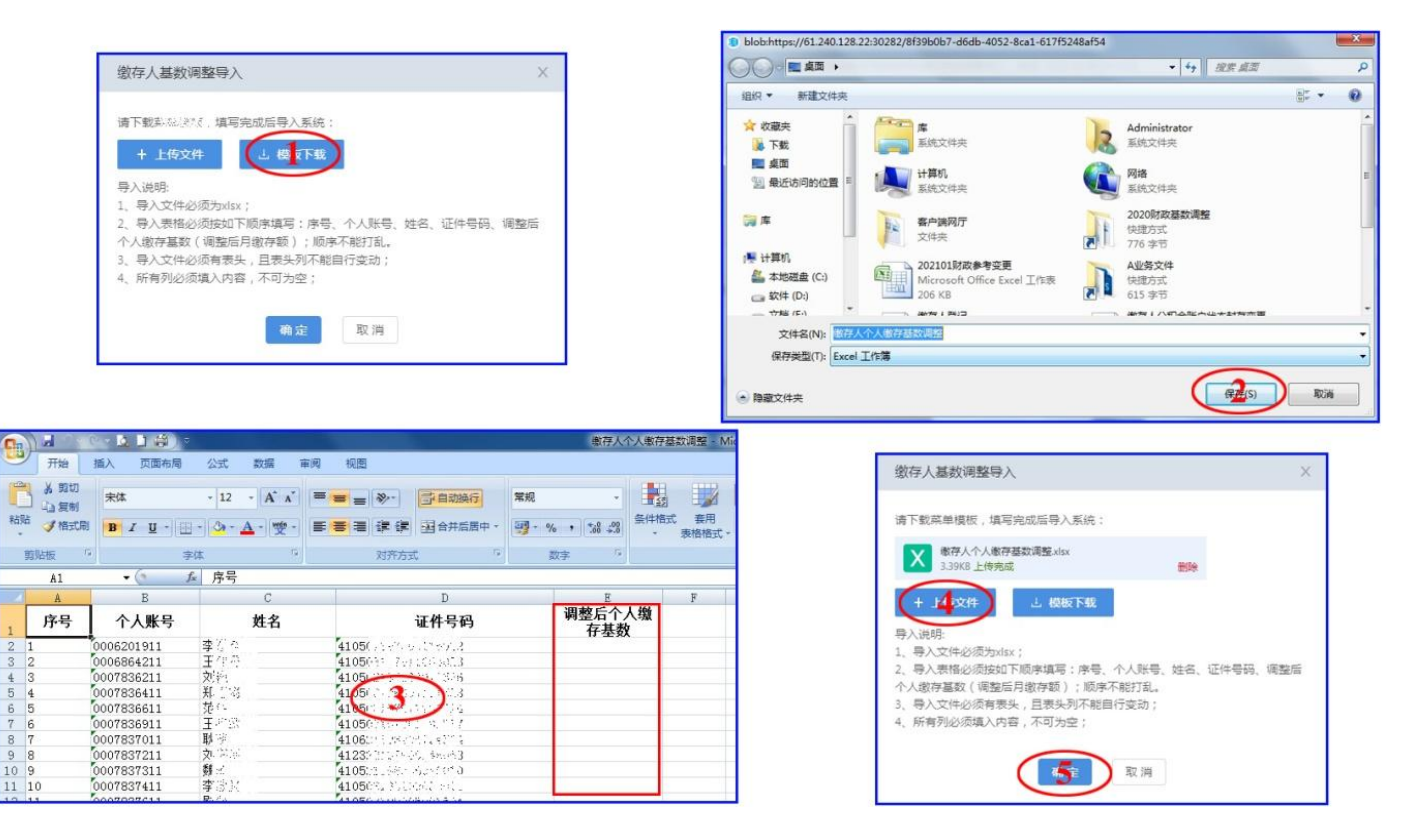

(4)单位年度基数调整数据录入:完成基数调整工作后,在【缴存人基数调整】模块,选择【年度基数调整】(图 3-4 第 1 步),录入本【单位年度基数调整】数据(图 3-4 第 2 步),根据提示录入相关数据,确认无误后,【确定】(图 3-4 第 3 步),即 2022 年度基数调整工作完成。

|         | C                  |                          |                       | 缴存人 缴存单位 |                       |        |
|---------|--------------------|--------------------------|-----------------------|----------|-----------------------|--------|
|         | 内容                 |                          | ₩ <b>2</b> .          |          | 证件 是码。                |        |
| ÷       | 请选择                |                          | ▼ 请输入                 |          | 请输入                   |        |
| 首页      | 变更类别:              |                          | 调整后缴存基数:              |          | 变更原因:                 | a      |
| )<br>新闻 | 1745(174           | H-BX-fr-BR               |                       |          |                       |        |
| 2       |                    |                          |                       |          | 世业中接入数项资 <b>业</b> 米 八 |        |
| 社区      | 序号                 | 单位年度基数调整                 |                       |          |                       | ×      |
| Ð       | 1                  | 单位基数调整人数:                | 调整前基数                 | it:      | 调整后基数合计:              |        |
| щ       | 小计                 | 调输入                      | 请输入                   | -87.     | 请输入                   |        |
|         | 总计                 | 调量到174g(H+acc=11.<br>请输入 | ise exercise<br>请输入   | -601 ·   |                       |        |
|         | 材料                 |                          |                       |          |                       | 王<br>人 |
|         |                    |                          |                       |          |                       |        |
|         | (0)                |                          |                       |          |                       |        |
|         | 年度中均工<br>资表        | · 总表 证                   | 707科 现场照片 住眠眠工工<br>资表 |          |                       |        |
|         | <b>规则</b><br>缴存单位信 | 息匹配(不匹配需刷新页面)            |                       |          |                       |        |
|         | 397.12 CL 040      |                          |                       | 提交       |                       |        |
| =       |                    |                          |                       |          |                       |        |

图 3-4

(5)基数调整明细查询、导出与打印:在【缴存人变更历史】 模块,在【查询日期】选择查询时段(图 3-5 第 1 步),选择【基数 调整】字段(图 3-5 第 2 步),【查询】本时段基数调整记录(图 3-5 第 3 步),【导出】明细(图 3-5 第 4-5 步),【打印】明细(图 3-5 第 6-7 步)。

|         | С                                                                                                    |                                                                                          |                |                                                                                                    | 邀存人             | 徽存单位                    |                                                                                                    |         | © #                                                                                                    | at 🗋 🖪   | - a ×    |
|---------|----------------------------------------------------------------------------------------------------|------------------------------------------------------------------------------------------|----------------|----------------------------------------------------------------------------------------------------|-----------------|-------------------------|----------------------------------------------------------------------------------------------------|---------|----------------------------------------------------------------------------------------------------|----------|----------|
|         | <b>数存人变更</b> 处<br>查询日                                                                                                    | <b>收务</b><br>期:2018 01-01 1 2                                                            | 221-12-06 前    | 业务类型: 信息支更                                                                                                    | <b>ж2</b> еж ян | 白 启封 封存                 | 托收 #                                                                                                    | 中关联     | 3                                                                                                    | 4        |          |
| 0       | 序号                                                                                                    | 令人账号                                                                                     | 姓名             | 证件号码                                                                                                    | 变更前缴存基数         | 变更后缴存基数                 | 变更前月缴存额                                                                                                    | 变更后月缴存额 | 变更后单位月缴存额                                                                                                    | 变更后个人月缴存 | 操作       |
| ₹<br>TE | 1                                                                                                    | 0031327559                                                                               | Ξiψ            |                                                                                                    | 1,600.00        | 1,900.00                | 384.00                                                                                                    | 456.00  | 228.00                                                                                                    | 22.00    | 行乐乐      |
| ً       | 2                                                                                                    | 0031894550                                                                               | 李永江            | <ul> <li>(1) S<sup>*</sup> ⊕ 1 (∂ge)[1]</li> </ul>                                                                                                    | 1,600.00        | 1,900.00                | 384.00                                                                                                    | 456.00  | 228.00                                                                                                    | 228.0(   | 打印凭祭     |
| =       | blobhtps://10.99.2.110           ●         ●           ●         ●           ●         ●           ●         ●           ●         ●           ●         ●           ●         ●           ●         ●           ●         ●           ●         ●           ●         ●           ●         ●           ●         ●           ●         ●           ●         ●           ●         ●           ●         ●           ●         ●           ●         ●           ●         ●           ●         ●           ●         ●           ●         ●           ●         ●           ●         ●           ●         ●           ●         ●           ●         ●           ●         ●           ●         ●           ●         ●           ●         ●           ●         ●           ●         ●           ●         ● | 2012月2755-76-511-3487-4243-9<br>()<br>()<br>()<br>()<br>()<br>()<br>()<br>()<br>()<br>() | 147-7317444b0x | (4)<br>(2京 単正<br>ministrator<br>和文明帝<br>意<br>意<br>意<br>文<br>第<br>2010<br>記念中<br>支<br>見<br>で<br>このの代行に<br>正の日<br>二<br>日<br>で<br>の<br>の<br>に<br>の<br>の<br>の<br>の<br>の<br>の<br>の<br>の<br>の<br>の<br>の<br>の<br>の |                 | rs\ADMINI-1\AppData\Loc | AlpdfTempltemp.pdf           1 /2 一           日市住房公积金付           東洋市生房公代金草重+           東洋市生房公代金草重+           東洋市生房20日金草重+           東洋市生房20日金草重+           東洋市生房20日金草重+           東洋市生房20日金草重+           東洋市生房20日金草重+           東北市生房20日金草重+           東洋市生房20日金草重+           東京市生房20日金草重+           東京市生房20日金草重+ |         | ビーク     ア     ア |          | 10 条/页 ∨ |

图 3-5

## (6) 基数调整过程中常见问题解答

1.录入或导入清册过程中,提示:"个人缴存基数未变更",此问题 是由于该职工基数未变更造成的,若确认无误,可关闭,忽略此提示。

2.录入或导入清册过程中,提示:"个人缴存基数不在系统所设置的限额范围",此问题是由于该职工基数不在文件中规定的上下限范围之内,请重新录入或导入。

3.录入或导入清册过程中,提示:"单位年度基数调整已录入,不 允许办理",此问题是由于单位将【年度基数调整】与【单位年度基 数调整】数据录入工作顺序颠倒所致,可与中心联系通过技术部门处 理。

4.录入或导入清册过程中,提示:"缴存单位本年度已做年度基数 调整",此问题是由于缴存人一年仅可调整一次缴存基数,若发现有 误请提供相关材料及时到中心窗口办理基数变更业务。 5.录入或导入清册过程中,提示:"202207月度的缴存限额未设置, 请联系系统管理员!",此问题是由于基数调整时间未到下一年度,可 与中心联系通过技术部门处理。

6.录入或导入清册过程中,提示:"导入表格格式解析错误,请联系系统管理员!"、"表格第\*\*行金额格式错误",此类问题是由于导入表格数据格式不受支持,可重新下载模板,通过记事本去除数据格式(将原有数据复制——粘贴到记录本,再从记事本复制——粘贴到新模板),重新导入。

7.材料图片拍照要求:图像和文字要清晰可见;垂直正面拍摄, 勿倾斜;图片背景干净,无明显杂物;在保证图像清晰的前提下,调 节拍照像素,单张图片小于 500KB 以内,否则上传图片时将会提示: "上传档案失败!"。

8.由于基数清册打印是按提交次数生成的,在录入清册过程中, 请将单位调整人员全部录入完成后再提交,否则打印出的基数调整清 册会出现人数不全的情况,需要按提交次数多次打印,不利于单位核 对。

9.请仔细核对需要上传的材料图片,确认无误后再提交,提交后, 网厅上将无法上传新的材料图片,如确需补传新的电子材料,需携带 相关材料到窗口现场补录。

四、注意事项

(1) 缴存单位公积金管理人员要高度重视,严格按照政策要求 和规范执行,单位网厅操作均为真实环境,所办业务均具有法律效力。

(2)年度基数调整缴存人一年仅可调整一次,如发现调整有误 请填写《2022年度住房公积金缴存基数调整单位反馈表》(法人代) 表签字,加盖单位公章)等材料及时到市住房公积金管理中心办理基 数变更业务。

(3)请各缴存单位认真核对调整的缴存基数数据,保证数据的 真实性和正确性,不得擅自提高基数标准,如发现将对单位做出相应 处理。